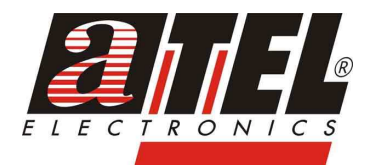

## BEZPRZEWODOWA KARTA SIECIOWA PCMCIA TP-LINK TP-WN512AG

#06719

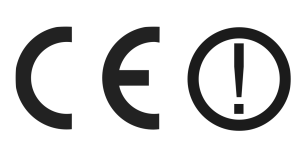

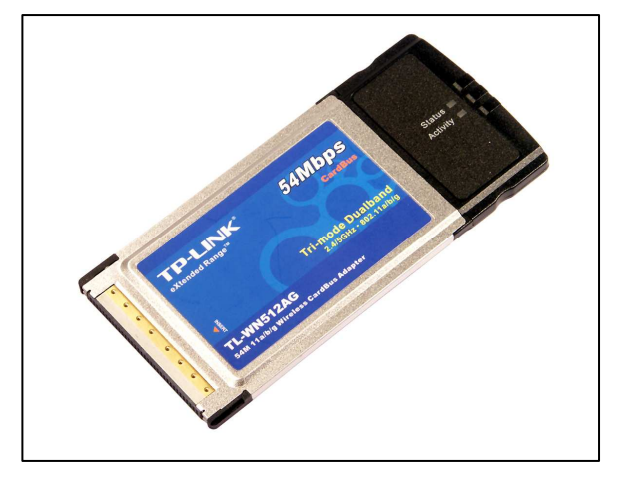

# INSTRUKCJA OBSŁUGI

wersja 1.0

## SPIS TREŚCI

| Wstęp                           | 4  |
|---------------------------------|----|
| Bezpieczeństwo użytkowania      | 4  |
| 1. Zawartość opakowania         | 5  |
| 2. Zasady bezpieczeństwa        | 5  |
| 3. Montaż                       | 5  |
| 4. Opis diod LED                | 5  |
| 5. Instalacja oprogramowania    | 6  |
| 6. Konfiguracja                 | 7  |
| 6.1 Zakładka Current Status     | 8  |
| 6.2 Zakładka Profile Management | 8  |
| 6.3 Zakładka Diagnostics        | 9  |
| 7. Składowanie zużytego sprzętu | 10 |
| 8. Parametry techniczne         | 11 |
|                                 |    |

#### Wstęp

Bezprzewodowa karta sieciowa PCMCIA TP-Link (TL-WN512AG) umożliwia wygodny sposób instalacji sieci dla komputerów przenośnych, bez konieczności prowadzenia kosztownego okablowania strukturalnego. Urządzenie pracuje w standardzie IEEE 802.11a/b/g, wyposażone jest w 32-bitowy interfejs Cardbus. Karta sieciowa wspiera również wszystkie urządzenia pracujące z prędkością 11Mbps w standardzie 802.11b. Komunikacja wewnątrz sieci zabezpieczona jest poprzez 152-bitowe systemy bezpiecznego szyfrowania WEP, WPA, WPA2 oraz TKIP/AES. Dzięki technologii WLAN 2x to 3x eXtended Range™ możliwe jest dwu, a nawet trzykrotne zwiększenie zasięgu względem tradycyjnych rozwiązań. Urządzenie umożliwia prace w trybie Ad-Hoc, oraz w trybie infrastrukturalnym.

#### Bezpieczeństwo użytkowania

Urządzenie zostało zaprojektowane i wyprodukowane z najwyższą starannością o bezpieczeństwo osób instalujących i użytkujących. Dla zapewnienia bezpieczeństwa pracy, należy stosować się do wszelkich wskazań zawartych w tej instrukcji jak i instrukcjach obsługi urządzeń towarzyszących (np. komputera PC).

Przed przystąpieniem do instalacji urządzenia należy dokładnie przeczytać całość tej instrukcji, w szczególności zaś punkty poświęcone bezpieczeństwu.

Należy zapewnić bezpieczne warunki pracy urządzenia (np. używać tylko ekranowanych przewodów do połączenia z komputerem lub innym urządzeniem peryferyjnym). Dokonanie przez użytkownika jakichkolwiek własnych zmian w urządzeniu może spowodować utratę możliwości jego legalnego użytkowania.

#### Oświadczenie dotyczące promieniowania

Nie powinno się przebywać w odległości mniejszej niż 20 cm od pracującego urządzenia.

#### Deklaracja zgodności R&TTE

Urządzenie pracuje zgodnie z wymaganiami zawartymi w dyrektywie europejskiej opisującej urządzenia radiowe, terminale telekomunikacyjne oraz ich wzajemne rozpoznawanie i zgodność (Directive 1999/5/CE of the European Parliament and the Council of Europe, March 1999, on radio equipment and telecommunication terminal equipment and the mutual recognition of their conformity).

#### Kraje przeznaczenia

Urządzenie jest przystosowane do pracy na terenie Polski.

Urządzenie pracujące w trybie ETSI jest przeznaczone do pracy w warunkach domowych i biurowych w krajach Unii Europejskiej, a także w Norwegii i Szwajcarii - członkach EFTA. Nie ma krajów europejskich, w których nie zaleca się stosowania tego urządzenia.

Urządzenie zostało poddane obowiązkowej ocenie zgodności i spełnienia zasadnicze wymagania zawarte w europejskich Dyrektywach Nowego Podejścia. Produkt jest oznakowany znakiem CE.

### 1. Zawartość opakowania

- · karta sieciowa PCMCIA TP-WN512AG,
- · płyta CD,
- instrukcja obsługi w języku angielskim,
- niniejsza instrukcja obsługi.

Podczas dostawy należy upewnić się, że opakowanie nie jest uszkodzone. W przypadku stwierdzonych uszkodzeń należy niezwłocznie skontaktować się z dostawcą. Prosimy również o sprawdzenie zgodności zawartości opakowania z powyżej zamieszczoną listą.

### 2. Zasady bezpieczeństwa

Urządzenie jest zgodne z przepisami w zakresie bezpieczeństwa użytkowania urządzeń elektrycznych. Należy przestrzegać następujących zaleceń:

- prace instalacyjne muszą być wykonywane przez odpowiednio przeszkolony personel techniczny,
- nie stosować urządzenia w miejscach występowania substancji łatwopalnych,
- zabezpieczyć urządzenie przed dostępem dzieci lub osób niepowołanych,
- upewnić się, że urządzenie zostało odpowiednio zamocowane,
- komputer jest wyłączony dopiero po odłączeniu przewodów zasilania oraz przewodów łączących go z innymi urządzeniami,
- jeśli urządzenie zostanie przeniesione z miejsca chłodnego do ciepłego, w jego wnętrzu może skroplić się para wodna uniemożliwiając prawidłowe funkcjonowanie. Należy wówczas odczekać, aż wilgoć odparuje.

### 3. Montaż

Aby zamontować kartę sieciowa, należy:

- zlokalizować wolny port kart w laptopie,
- wsunąć delikatnie kartę bezprzewodowa nadrukiem do góry, aż do wyraźnego zablokowana w porcie komputera.

Po prawidłowym połączeniu diody kontrolne powinny święcić nieregularnie.

## 4. Opis diod LED

Karta PCMCIA posiada diody informujące o stanie pracy urządzenia.

| Oznaczenie diody   | Status                   | Opis                                                       |  |
|--------------------|--------------------------|------------------------------------------------------------|--|
| Zielona statusu    | nieregularnie            |                                                            |  |
| Zielona aktywności | nie świeci               | Orządzenie w tryble oszczędzania energii                   |  |
| Zielona statusu    | świeci                   | Lizzadzonia w trubia aktywnym                              |  |
| Zielona aktywności | nie świeci               | Orządzenie w tryble aktywnym                               |  |
| Zielona statusu    | pulsowanie na przemian   |                                                            |  |
| Zielona aktywności | pulsowanie na przemian   | <ul> <li>Proba skanowania połączenia sieciowego</li> </ul> |  |
| Zielona statusu    | pulsowanie nieregularnie | Urządzenie połączone, ale brak transmisji                  |  |
| Zielona aktywności | pulsowanie nieregularnie | lub odbioru danych                                         |  |
| Zielona statusu    | pulsowanie               | Urządzenie nadaje lub odbiera dane                         |  |
| Zielona aktywności | pulsowanie               |                                                            |  |

### 5. Instalacja oprogramowania

Instalacja karty sieciowej dokonywana jest poprzez kreator instalacji znajdujący się na dołączonej płycie CD. Kreator zainstaluje narzędzie bezprzewodowego klienta TP-LINK oraz sterowniki. Jeśli karta zostanie zainstalowana przed instalacja odpowiedniego oprogramowania, system wyświetli okno "Znaleziono nowy sprzęt". Należy kliknąć **[Anuluj]** i uruchomić program instalacyjny z płyty CD dostarczonej ze sprzętem. W dalszej kolejności należy:

- włożyć płytę instalacyjna do napędu, kliknąć [Start] i wybrać [Uruchom]. W polu podać F:\XXX\Setup.exe (jeśli "F" jest litera napędu CD lub DVD, jeśli nie - podać odpowiednią literę),
- należy postępować zgodnie z poleceniami kreatora,
- w oknie wyboru instalacji zaleca się wybranie zainstalowania zarówno oprogramowania klienta, jak i sterowników urządzenia,

| TP-LINK Client Installation Program                                                                                                    | ×                                                                                                    |
|----------------------------------------------------------------------------------------------------|----------------------------------------------------------------------------------------------------|
| Setup Type<br>Select the setup type that best suits your needs.                                                                           |                                                                                                    |
| Click the type of setup you prefer.<br>Install Client Utilities and Driver<br>Install Driver Only<br>Make Driver Installation Diskette(s) | Description<br>Choose this option to install the<br>driver and client utilities. This is<br>the recommended option. |
| InstallShield                                                                                                    | lack Next > Cancel                                                                                                  |

 pojawi się następnie okno informujące o konieczności ponownego uruchomienia komputera w celu dokończenia instalacji,

| Question |                                                                                                    |
|----------|----------------------------------------------------------------------------------------------------|
| ?        | The option you have selected requires the system to be rebooted at the end of the operation. Do you want to continue? |
|          | Yes No                                                                                                    |

 w kolejnym oknie należy podać miejsce docelowe instalowanej aplikacji, a następnie potwierdzić informacje dotyczące instalacji. Podczas kopiowania plików pojawi się monit o zgodności sterowników z systemem, należy wybrać opcje "Mimo to kontynuuj",

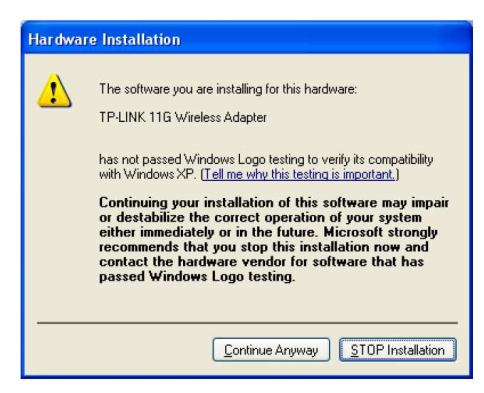

 po poprawnej instalacji oprogramowania i sterowników dla bezprzewodowej karty sieciowej, należy uruchomić ponownie komputer w celu zachowania zmian,

## 6. Konfiguracja

Poniżej opisano konfigurację bezprzewodowej karty sieciowej PCI TL-WN610G z poziomu programu zarządzającego *TP-LINK Wireless Client Utility (TWCU)* zamieszczonego na płycie CD. Program *TP-LINK Wireless Client Utility* to przydatne narzędzie pozwalające na monitorowanie połączenia sieciowego, zmianę statusu i ustawień karty PCMCIA. Umożliwia przeprowadzanie testów i tworzenie statystyk pozwalając na ciągłe monitorowanie połączenia sieciowego. Główne okno programu składa się z trzech zakładek: Current Status, Profile Management oraz Diagnostics.

Po poprawnym zainstalowaniu oprogramowania w zasobniku systemowym pojawi się ikona programu III. Ikona programu przedstawia wskaźnik poziomu sygnału odbieranego przez urządzenie bezprzewodowe - RSSI (ang. Received Signal Strength Indicator). Opis ikon:

| Ikona       | Kolor    | Znaczenie                                                                                             |
|-------------|----------|----------------------------------------------------------------------------------------------------|
| лIJ         | szary    | brak połączenia                                                                                       |
| <b>1</b> 11 | czerwony | słaby sygnał odbierany przez kartę bezprzewodową,<br>wskaźnik RSSI jest mniejszy niż 5dB              |
| ıll         | żółty    | słaby sygnał odbierany przez kartę bezprzewodową,<br>wskaźnik RSSI wynosi od 5dB do 10dB              |
| all         | zielony  | dobra jakość sygnału odbieranego przez kartę bez-<br>przewodową, wskaźnik RSSI wynosi od 10dB do 20dB |
| лIJ         | zielony  | idealna jakość sygnału odbieranego przez kartę<br>bezprzewodową, wskaźnik RSSI jest większy niż 20dB  |

Podwójne klikniecie w ikonę spowoduje uruchomienie aplikacji TWCU. Aplikacje można również uruchomić wybierając odpowiednio Start  $\rightarrow$  Programy  $\rightarrow$  TP-LINK  $\rightarrow$  TP-LINK Wireless Client Utility.

#### 6.1 Zakładka Current Status

Zakładka Current Status umożliwia uzyskanie informacji o aktualnym stanie pracy urządzenia.

Dostępne opcje:

| Profile Name      | <ul> <li>wyświetla aktywny profil pracy,</li> </ul>                                |
|-------------------|------------------------------------------------------------------------------------|
| Link Status       | - wyświetla stan połączenia,                                                       |
| Wireless Mode     | <ul> <li>wyświetla częstotliwość pracy oraz prędkość transmisji danych,</li> </ul> |
| Network Type      | <ul> <li>wyświetla tryb pracy urządzenia,</li> </ul>                               |
| IP Address        | <ul> <li>wyświetla bieżący adres IP urządzenia,</li> </ul>                         |
| Current Channel   | <ul> <li>wyświetla kanał używany przez urządzenie,</li> </ul>                      |
| Data Encryption   | <ul> <li>wyświetla sposób zabezpieczenia połączenia,</li> </ul>                    |
| Server Based Auth | - wyświetla stan uwierzytelniania w przypadku korzystania z takiej usługi,         |
| Signal Strength   | - pokazuje siłę sygnału urządzenia, z którym łączy się karta.                      |
|                   |                                                                                    |

| 鑑 TP-LINK Wirel | ess Client Utility - Cui | rent Profile: Default | ? ×       |
|-----------------|--------------------------|-----------------------|-----------|
| Action Options  | Help                     |                       |           |
| Current Status  | Profile Management   Dia | gnostics              |           |
| R TD-I IN       | Profile Name:            | Default               |           |
|                 | Link Status:             | Associated            |           |
|                 | Wireless Mode:           | 2.4 GHz 54 Mbps       |           |
|                 | Network Type:            | Infrastructure        |           |
|                 | IP Address:              | 192.168.1.101         |           |
|                 | Current Channel:         | 6                     |           |
|                 | Data Encryption:         | None                  |           |
| Serve           | r Based Authentication:  | None                  |           |
|                 | Signal Strength:         |                       | Excellent |
|                 |                          | [                     | Advanced  |

#### 6.2 Zakładka Profile Management

Zakładka Profile Management służy do zarządzania profilami połączeń. Profil połączenia stanowi pewien zbiór ustawień, z jakimi karta łączy się z innymi urządzeniami.

Dostępne opcje:

| New            | - tworzenie nowego profilu,                                                                     |
|----------------|-------------------------------------------------------------------------------------------------|
| Modify         | - modyfikacja wybranego profilu,                                                                |
| Remove         | - usuwanie wybranego profilu,                                                                   |
| Activate       | <ul> <li>ustawianie danego profilu jako aktywny,</li> </ul>                                     |
| Import         | <ul> <li>zaimportowanie plików z ustawieniami profilu,</li> </ul>                               |
| Export         | <ul> <li>wyeksportowanie danego profilu wraz z ustawieniami do pliku,</li> </ul>                |
| Scan           | - wyszukanie wszystkich dostępnych sieci Wi-Fi,                                                 |
| Order Profiles | <ul> <li>ustawienie kolejności aktywowanych profili i wykonywania prób<br/>połączeń.</li> </ul> |

| n Options Help               | - 1              |                |
|------------------------------|------------------|----------------|
| rrent Status Pronie Manageme | nt   Diagnostics |                |
| Default                      |                  | <u>N</u> ew    |
|                              |                  | <u>M</u> odify |
|                              |                  | Remoye         |
|                              |                  | Acțivate       |
| Details                      |                  |                |
| Network Type:                | Infrastructure   | Import         |
| Security Mode:               | Disabled         |                |
| Network Name 1 (SSID1):      | <empty></empty>  | <u>E</u> xport |
| Network Name 2 (SSID2):      | <empty></empty>  | Scan           |
| Network Name 3 (SSID3):      | <empty></empty>  | <u>J</u> _ai   |
| Auto Colora Destina          |                  | Order Profiles |

#### 6.3 Zakładka Diagnostics

Zakładka Diagnostics umożliwia przeprowadzenie szeregu automatycznych testów, na podstawie których można określić, czy posiadane urządzenie działa poprawnie. Przedstawione są tu ilości wysyłanych i odebranych pakietów danych.

Dostępne opcje:

Adapter Information - podstawowe informacje dotyczące karty sieciowej i jej sterowników, Advanced Statistics - szczegółowe dane dotyczące transmisji wysyłanych i odbieranych ramek.

| ion Options Help<br>urrent Status Profile Mana                                           | gement Diagnostics       |                                         |
|------------------------------------------------------------------------------------------|--------------------------|-----------------------------------------|
| Transmit<br>Multicast Packets:<br>Broadcast Packets:<br>Unicast Packets:<br>Total Bytes: | 3<br>219<br>408<br>34251 | Adapter Information Advanced Statistics |
| Receive<br>Multicast Packets:<br>Broadcast Packets:<br>Unicast Packets:                  | 0<br>199<br>55           |                                         |
| Total Bytes:                                                                             | 110299                   |                                         |

## 7. Składowanie zużytego sprzętu

Informacja dla użytkowników o pozbywaniu się urządzeń elektrycznych i elektronicznych (dotyczy gospodarstw domowych).

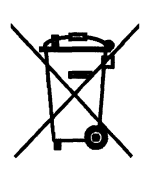

Przedstawiony symbol umieszczony na produktach lub dołączonej do nich dokumentacji informuje, że niesprawnych urządzeń elektrycznych lub elektronicznych nie można wyrzucać razem z odpadami gospodarczymi.

Prawidłowe postępowanie w razie konieczności utylizacji, powtórnego użycia lub odzysku podzespołów polega na przekazaniu urządzenia do wyspecjalizowanego punktu zbiórki, gdzie będzie przyjęte bezpłatnie. W niektórych krajach produkt można oddać lokalnemu dystrybutorowi

podczas zakupu innego urządzenia. Prawidłowa utylizacja urządzenia umożliwia zachowanie cennych zasobów i uniknięcie negatywnego wpływu na zdrowie i środowisko, które może być zagrożone przez nieodpowiednie postępowanie z odpadami. Szczegółowe informacje o najbliższym punkcie zbiórki można uzyskać u władz lokalnych. Nieprawidłowa utylizacja odpadów zagrożona jest karami przewidzianymi w odpowiednich przepisach lokalnych.

W razie konieczności pozbycia się urządzeń elektrycznych lub elektronicznych, prosimy skontaktować się z najbliższym punktem sprzedaży lub dostawcą, którzy udzielą dodatkowych informacji.

## 8. Parametry techniczne

| TP-WN512AG                        |                                                  |
|-----------------------------------|--------------------------------------------------|
| Numer Atel                        | #06719                                           |
| Standardy                         | IEEE 802.11a/b/g                                 |
| Interfejs                         | Cardbus 32-bit                                   |
| Pasmo częstotliwości              | 2400MHz - 2483,5MHz,<br>5150MHz - 5850MHz        |
| Max. prędkość transmisji          | 54 Mbps                                          |
| Max. moc                          | 16 dBm                                           |
| Tryby pracy                       | Ad-Hoc,<br>Infrastructure                        |
| Bezpieczeństwo WLAN               | 64/128/152-bit WEP,<br>WPA,<br>WPA2,<br>TKIP/AES |
| Wsparcie dla roamingu             | tak                                              |
| Funkcje WLAN                      | eXtended Range                                   |
| Sterowniki                        | Windows 98SE/ME/2000/XP/Vista                    |
| Wymiary                           | 115x54x5 mm                                      |
| Dopuszczalna temperatura pracy    | 0°C ÷ 40°C                                       |
| Dopuszczalna wilgotność otoczenia | 10% ÷ 90%,<br>niekondensująca                    |
| Certyfikaty                       | CE,<br>FCC                                       |
| Gwarancja                         | 2 lata                                           |
| Producent                         | TP-Link                                          |

Pomimo dołożenia wszelkich starań nie gwarantujemy, że publikowane w niniejszej instrukcji informacje są wolne od błędów. W celu weryfikacji danych i uzyskania szczegółowych informacji dotyczących niniejszego urządzenia prosimy o odwiedzenie strony www.atel.com.pl.

> Atel Electronics www.atel.com.pl